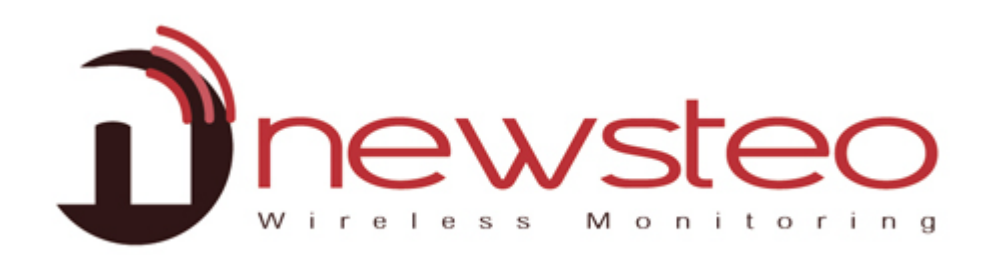

SFDO-COLXX-001-0102

# Installation du Collecteur avec hébergement Newsteo + Webmonitor

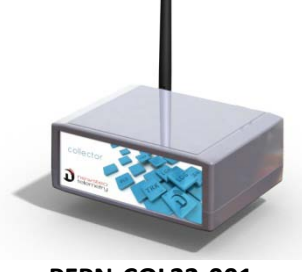

PFPN-COL22-001

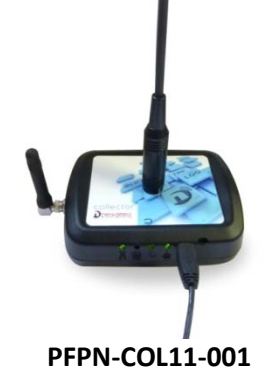

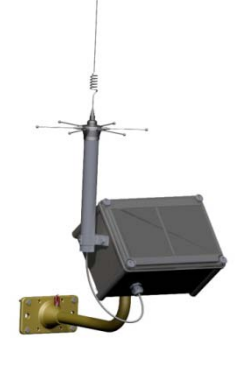

PFPN-COL41-001

Objet:

Guide d'installation des Newsteo Collecteurs

- Quand l'hébergement des données est effectué par Newsteo
- Avec utilisation de WebMonitor pour l'affichage des mesures et le paramétrage des appareils.

Assistance technique:

Pour toute question ou remarque, merci de contacter votre revendeur.

Adresse du fabricant:

NEWSTEO S.A.S. 93 avenue des Sorbiers – ZE Athelia 4- 13 600 La Ciotat – France

#### Hébergement de la base de données :

Le présent document vous permet d'utiliser une base de données sur un serveur Newsteo. Cette manipulation se fait très simplement et vous permet de tester rapidement le Collecteur. Newsteo vous offre un hébergement de test pendant 1 mois.

A l'issue de cette période, il est nécessaire de souscrire à un hébergement payant auprès de Newsteo.

| 1 | FON   | CTIONNEMENT D'UNE INSTALLATION AVEC UN NEWSTEO COLLECTEUR     |    |
|---|-------|---------------------------------------------------------------|----|
| 2 | LANG  | ER WEBMONITOR ET UTILISER L'HEBERGEMENT NEWSTEO               |    |
| 3 | DEM   | ARRER LE COLLECTEUR ET LES LOGGERS                            | 5  |
|   | 3.1   | DEMARRER LE COL22 (COLLECTEUR ETHERNET)                       | 5  |
|   | 3.2   | DEMARRER LE COL11 OU LE COL41 (COLLECTEURS GPRS)              |    |
|   | 3.2.1 | Installation et branchement                                   |    |
|   | 3.2.2 | Qualité de la réception GPRS                                  |    |
|   | 3.3   | ALLER SUR WWW.NEWSTEO-WEBMONITOR.COM                          |    |
|   | 3.4   | DEMARRAGE DES LOGGERS                                         |    |
| 4 | CON   | FIGURER LES PRODUITS                                          |    |
|   | 4.1   | CONFIGURER LES LOGGERS                                        |    |
|   | 4.1.1 | Configurer l'Identification du produit                        |    |
|   | 4.1.2 | Configurer Date, Heure et Périodes                            |    |
|   | 4.1.3 | Configurer les seuils                                         |    |
|   | 4.1.4 | Configurer les Paramètres RF                                  |    |
|   | 4.2   | CONFIGURER LE COLLECTEUR                                      |    |
|   | 4.2.1 | Configurer l'Identification du produit                        |    |
|   | 4.2.2 | Configurer les Paramètres RF                                  |    |
|   | 4.2.3 | Paramètres du collecteur                                      |    |
|   | 4.2.4 | Configurer les alertes par E-mail                             |    |
| 5 | UTIL  | SER WEBMONITOR POUR AFFICHER LES MESURES                      |    |
|   | 5.1   | TABLEAU DE BORD                                               | 16 |
|   | 5.2   | RAPPORTS                                                      |    |
|   | 5.3   | JOURNAL DES ALERTES                                           |    |
|   | 5.4   | RAPPORT AUTOMATIQUE PAR E-MAIL                                | 21 |
|   | 5.5   | CONFIGURER DES UTILISATEURS AVEC DIFFERENTS NIVEAUX DE DROITS |    |
|   | 5.5.1 | Créer un utilisateur / Ajouter un utilisateur                 |    |
|   | 5.5.2 | Créer un groupe                                               |    |
|   | 5.5.3 | Modifier des droits des groupes                               | 23 |
|   | 5.5.4 | Autre option                                                  |    |
|   | 5.5.5 | Débloquer un utilisateur                                      |    |

# 1 Fonctionnement d'une installation avec un Newsteo Collecteur

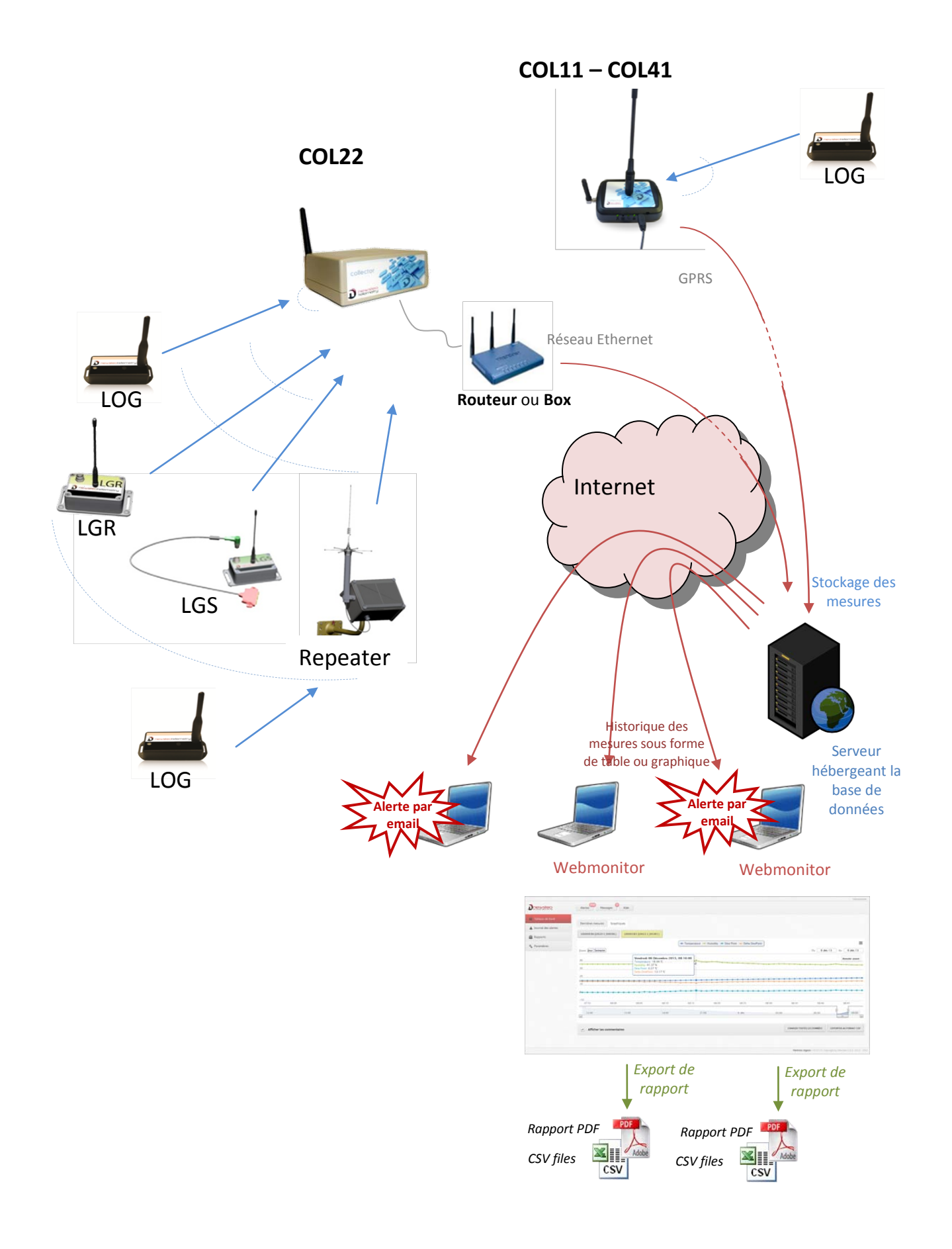

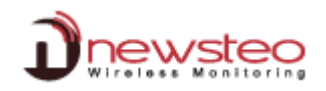

# 2 Lancer WebMonitor et utiliser l'hébergement Newsteo

- Nous recommandons l'utilisation de Google Chrome
- Compatible avec Mozilla Firefox et Internet Explorer 11

Vous allez pouvoir vous connecter avec l'hébergement fourni par Newsteo, ce qui vous permettra de valider le bon fonctionnement de votre installation.

Regarder sous le Collecteur ou au niveau de sa face arrière les informations de connexion fournies.

| A l'arrière du Collecteur, vous trouvez les<br>informations techniques de connexion:             | COL22-2 Configuration<br>RF Monitor & DB Monitor Config COLLECTEUR                                                                                                    |
|--------------------------------------------------------------------------------------------------|----------------------------------------------------------------------------------------------------|
| <ul> <li>le Nom de la base de données</li> <li>l'identifiant</li> <li>le Mot de passe</li> </ul> | Hôte:     www.newsteo-webmonitor.com     Adresse:     www.newsteo-webmonitor.com       HTTP:     Port:     80       Port:     3386     Compte       Nom d'utilisateur:     COL00001E     Configuration de la base de données       Mot de passe:     Dx77Bo     Nom       Utiliser une base existante:     COL0001E     Identifiant       COL00001E     Mot passe     Dx77Bo |
|                                                                                                  |                                                                                                    |
| Ouvrir un navigateur internet                                                                    | Webmonitor - Newsteo - Windows Internet Explorer      O      E http://www.newsteo-webmonitor.com//2.0.7.0/      V      Y                                                                                                    |
| Entrer l'URL <u>www.newsteo-</u><br>webmonitor.com                                               |                                                                                                    |
| Sélectionner la langue de l'interface                                                            |                                                                                                    |
| Entrer le Nom de la base de données et<br>l'Identifiant.                                         |                                                                                                    |
| Entrer le Mot de passe                                                                           | Database name :                                                                                                    |
| Cliquer sur <b>LOG IN</b>                                                                        | Login :<br>COLOOOOLE<br>Password :<br>@ Remember me<br>LOG IN                                                                                                    |
|                                                                                                  | Legal notice   V2.0.7.0   Copyright by Newsteo S.A.S. 2012 - 2013                                                                                                    |

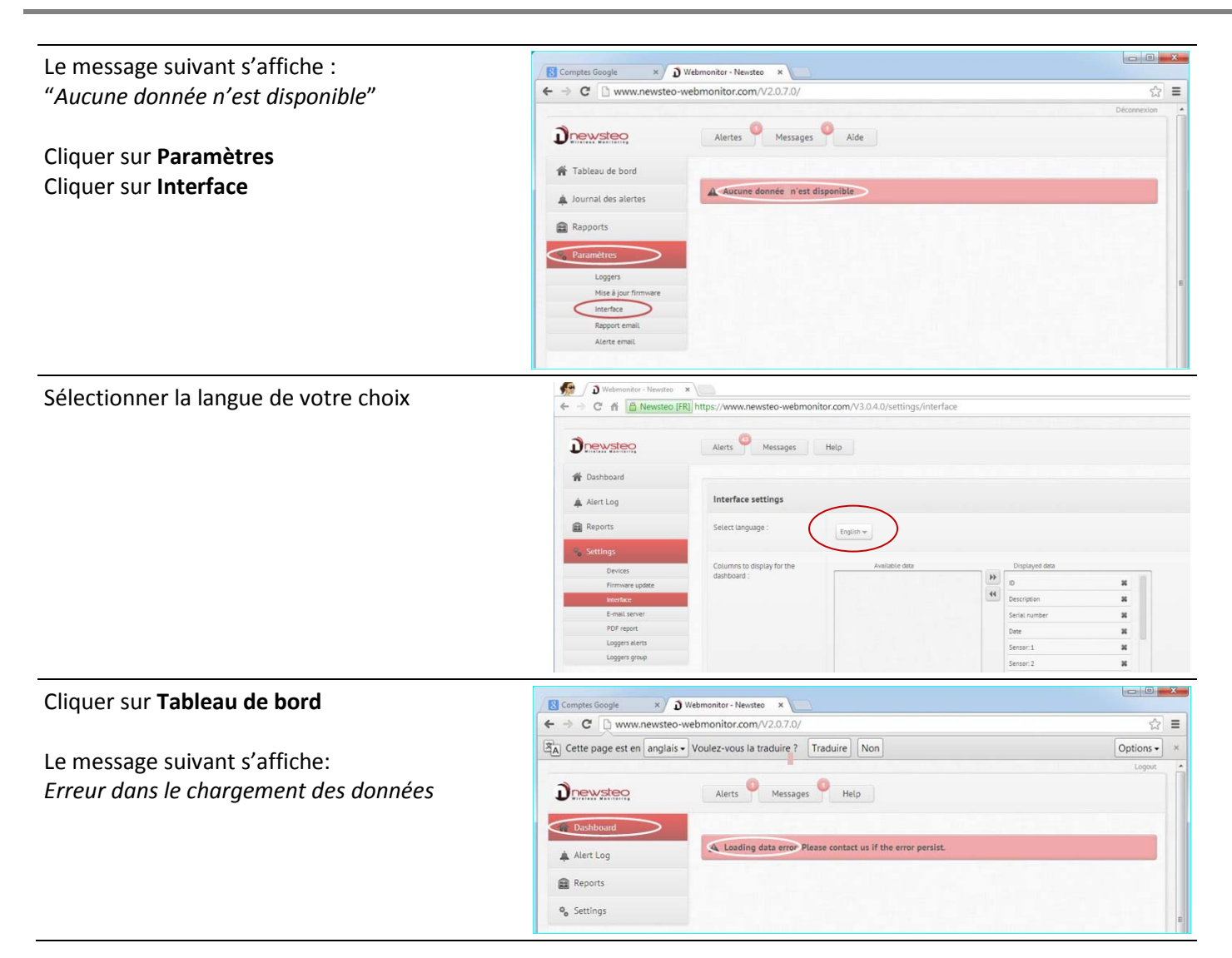

# 3 Démarrer le Collecteur et les Loggers

### 3.1 Démarrer le COL22 (Collecteur Ethernet)

#### Description:

**RADIO:** LED indiquant la réception radio **SERVER:** LED indiquant la transmission Ethernet **POWER:** LED indiquant si le collecteur est alimenté

#### Branchement du collecteur:

- Brancher l'alimentation sur POWER
- Connecter le câble Ethernet sur le connecteur ETHERNET
- Visser l'antenne au niveau du connecteur RADIO ANT

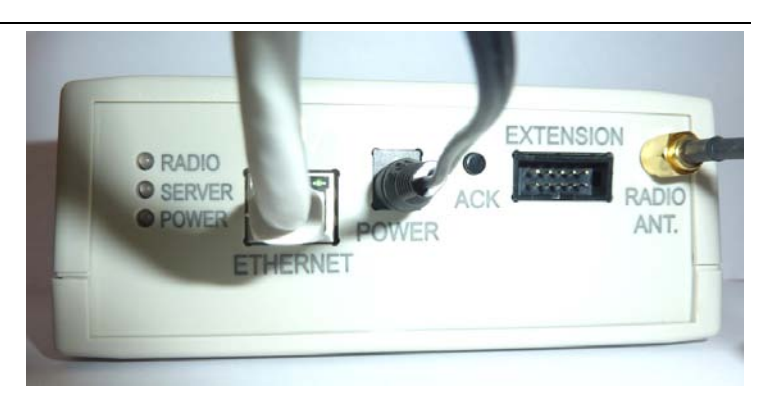

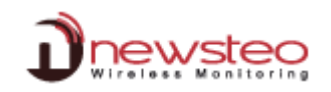

# 3.2 Démarrer le COL11 ou le COL41 (collecteurs GPRS)

#### 3.2.1 Installation et branchement

#### COL11:

- Visser les antennes
- Brancher le câble d'alimentation : le COL11 démarre

Statuts donnés par les LED :

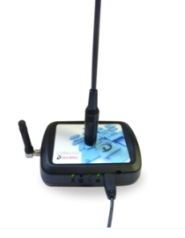

|   |                                                                          | 1 - 1 - 1 |
|---|--------------------------------------------------------------------------|-----------|
| 1 | Statut GPRS                                                              | 7         |
| A | - ETEINT: aucune communication                                           | ,         |
|   | - ORANGE / VERT: transmission en cours                                   |           |
|   | Connexion serveur                                                        |           |
| B | <ul> <li>ROUGE: impossible de se connecter au serveur</li> </ul>         |           |
|   | <ul> <li>ORANGE : échange de données en cours</li> </ul>                 |           |
|   | - VERT: connexion OK                                                     |           |
| 1 | Transmission radio avec les Loggers Newsteo                              |           |
| 1 | <ul> <li>ROUGE: Indique qu'il n'y a jamais eu de transmission</li> </ul> |           |
|   | <ul> <li>VERT: indique qu'il y a eu au moins une transmission</li> </ul> |           |
|   | - ORANGE: transmission en cours                                          |           |
| 1 | Alimentation:                                                            |           |
|   | - VERT: alimentation OK                                                  |           |
|   | <ul> <li>ORANGE: l'alimentation est insuffisante</li> </ul>              |           |
|   | <ul> <li>ROUGE: l'alimentation est très insuffisante</li> </ul>          |           |
|   | - ETEINT: pas d'alimentation                                             |           |

#### COL41

Pour recharger correctement la batterie du Collecteur, les panneaux solaires doivent être orientés vers le sud (direction du soleil à 12h00). Veiller à ce qu'aucun obstacle (arbre, bâtiment...) ne projette d'ombre sur les panneaux solaires.

Le plateau qui supporte l'antenne doit être à l'horizontal, sans aucune inclinaison (et l'antenne de ce fait verticale).

Il vous est recommandé d'utiliser le pied livré avec le produit pour l'installation du collecteur. Cela permet de facilement orienter les panneaux solaires.

Attention : le COL41 n'est pas résistant à la foudre. Avant installation du produit, il est indispensable de vérifier qu'un paratonnerre le protégé.

- Installer le COL41
- Pour activer le COL41, il est nécessaire qu'un PC soit présent à proximité, avec RF Monitor installé et ouvert et une clé RF-to-USB qui fonctionne sur Canal 1;
- Passer un aimant au niveau de l'autocollant "ZONE ILS" situé sous le produit
   : le COL41 démarre
- Un son est émis immédiatement lorsque l'ILS est activé. Ensuite, enlevez l'aimant de la position arrière et le mettre sur le panneau avant pour voir la LED « ON » clignoter. Le COL41 est maintenant activé.

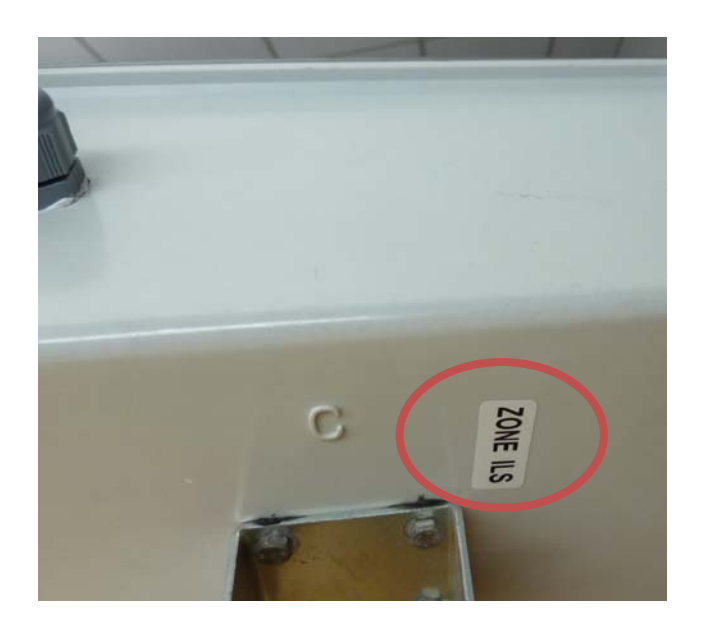

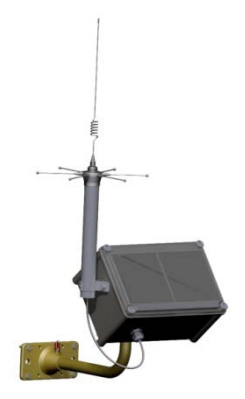

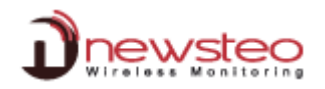

#### Informations données par les LEDs du panneau de face avant

Vous devez mettre votre aimant sur la zone définie afin d'obtenir l'information. Les Leds sont allumées jusqu'à ce que vous retiriez l'aimant.

#### « FAULT » Problème d'humidité

- ETEINT: Pas de problème détecté
- ROUGE: niveau d'humidité trop important détecté dans le boitier

#### « SOLAR » Chargeur solaire

- ETEINT: pas de conversion d'énergie par les panneaux solaires (pas assez de soleil)
- JAUNE CLIGNOTANT: conversion d'énergie modérée via les panneaux solaires si clignotement lent, bon niveau de conversion d'énergie via les panneaux solaires si clignotement rapide
- JAUNE FIXE : la conversion d'énergie via les panneaux solaires est supérieure à la consommation électrique du Collecteur. L'énergie additionnelle est utilisée pour recharger la batterie interne.

#### « BATTERY» Présence de la batterie rechargeable

- ETEINT: Pas de batterie rechargeable connectée ou la batterie est vide ou l'interrupteur ON/OFF présent sur le PPCB du produit est sur OFF
- VERT: indique que la batterie rechargeable est présente et connectée. Vert ne signifie pas que le niveau de la batterie est suffisant.

#### « ON » Activité du Collecteur

- ETEINT: Le collecteur est en mode Hibernate (veille profonde)
- VERT CLIGNOTANT: Collecteur en mode actif

#### « RX » Réception paquet radio

- ETEINT : pas d'échange radio avec les Newsteo Loggers
- VERT : un flash vert chaque fois que le Collecteur reçoit un paquet radio d'un Logger

#### « **TX** » communication GPRS

- ETEINT : pas de transmission GPRS
- ROUGE: clignote durant la connexion au réseau GPRS.

#### 3.2.2 Qualité de la réception GPRS

Dès que le Collecteur GPRS (COL11 ou COL41) est alimenté, il émet 2 bips.

Après quelques instants, le collecteur se connecte au réseau GPRS. En fonction de la qualité du signal, le Collecteur bipe une ou plusieurs fois.

Le premier bip annonce que le niveau de qualité va être donné. Les bips suivants (0 à 4) indiquent le niveau de qualité du signal GPRS.

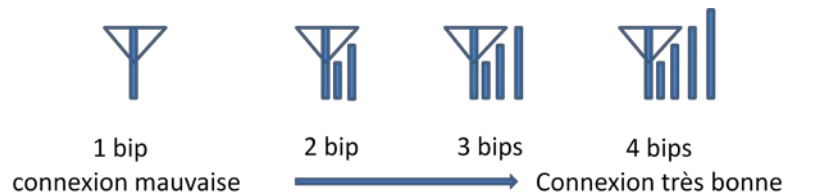

Si la qualité du signal est mauvaise, déplacer le Collecteur et tester à nouveau la qualité du signal. Pour relancer le test, passer un aimant sur l'autocollant "ZONE ILS".

#### 3.3 Aller sur www.newsteo-webmonitor.com

| Aller sur <u>www.newsteo-webmonitor.com</u>                                                                                                    |                                                                                                    | - @ ¤<br>@☆ <b>f ⊠ © \$ ≣</b> ≡                                                                                                    |
|----------------------------------------------------------------------------------------------------|----------------------------------------------------------------------------------------------------|----------------------------------------------------------------------------------------------------|
| Cliquer sur <b>Paramètres</b><br>Cliquer sur <b>Appareils</b><br>Cocher la ligne du Collecteur<br>Cliquer sur <b>Recharger</b>                                                                                     | Alertes     Messages     Ade     Messages     Ade     Messages     Messages     Message     | Chemeron Reserver Reserver Means                                                                                                    |
| COL22 : Appuyez sur le bouton ACK<br>présent sur la face arrière<br>COL11 – COL41: passer un aimant au<br>niveau de l'autocollant ZONE ILS (COL41)<br>ou de l'icône <i>aimant</i> présent sur le dessus<br>(COL11) | Webmonitor - Newsteo  Webmonitor - Newsteo  K  K  K  K  K  K  K  K  K  K  K  K  K                                                                                                    | teo-webmonitor.com/V3.0.4.C<br>Messages Aide<br>egistrements par page<br>Nº de série Description<br>coLoo001F PGU/C0122 2                                                                                                    |
| Après le bip, rafraichir la page Internet.                                                                                                    | Apprecis     Apprecis     Mise à jour firmware     Interface     Serveur email.     Rapport email.                                                                                                    | OLUUUUU1F PSU/LUL22 2                                                                                                    |
| La ligne correspondant au COL est<br>rechargée. Le Collecteur est correctement<br>identifié.                                                                                                    | Computer Group:  Computer Group:  Compu | Coport Constraints of the second second seco |

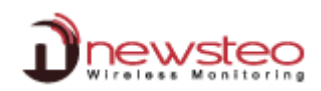

#### 3.4 Démarrage des loggers

Dès que le collecteur est correctement détecté, passer l'aimant de réveil sur chaque produit afin de le démarrer. Chaque appareil apparait dans la liste des produits.

COL22 : Appuyez sur le bouton ACK présent sur la face arrière COL11 – COL41: passer un aimant au niveau de l'autocollant ZONE ILS (COL41) ou de l'icône *aimant* présent sur le dessus (COL11)

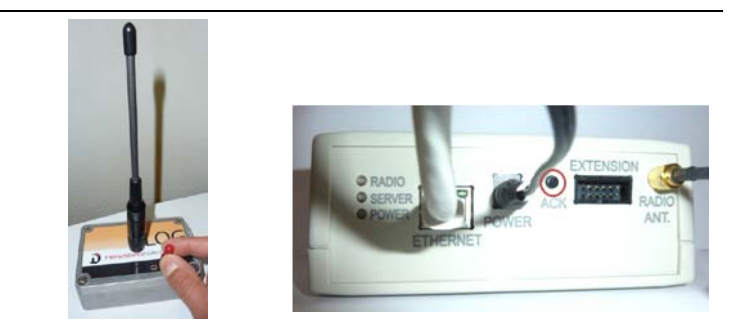

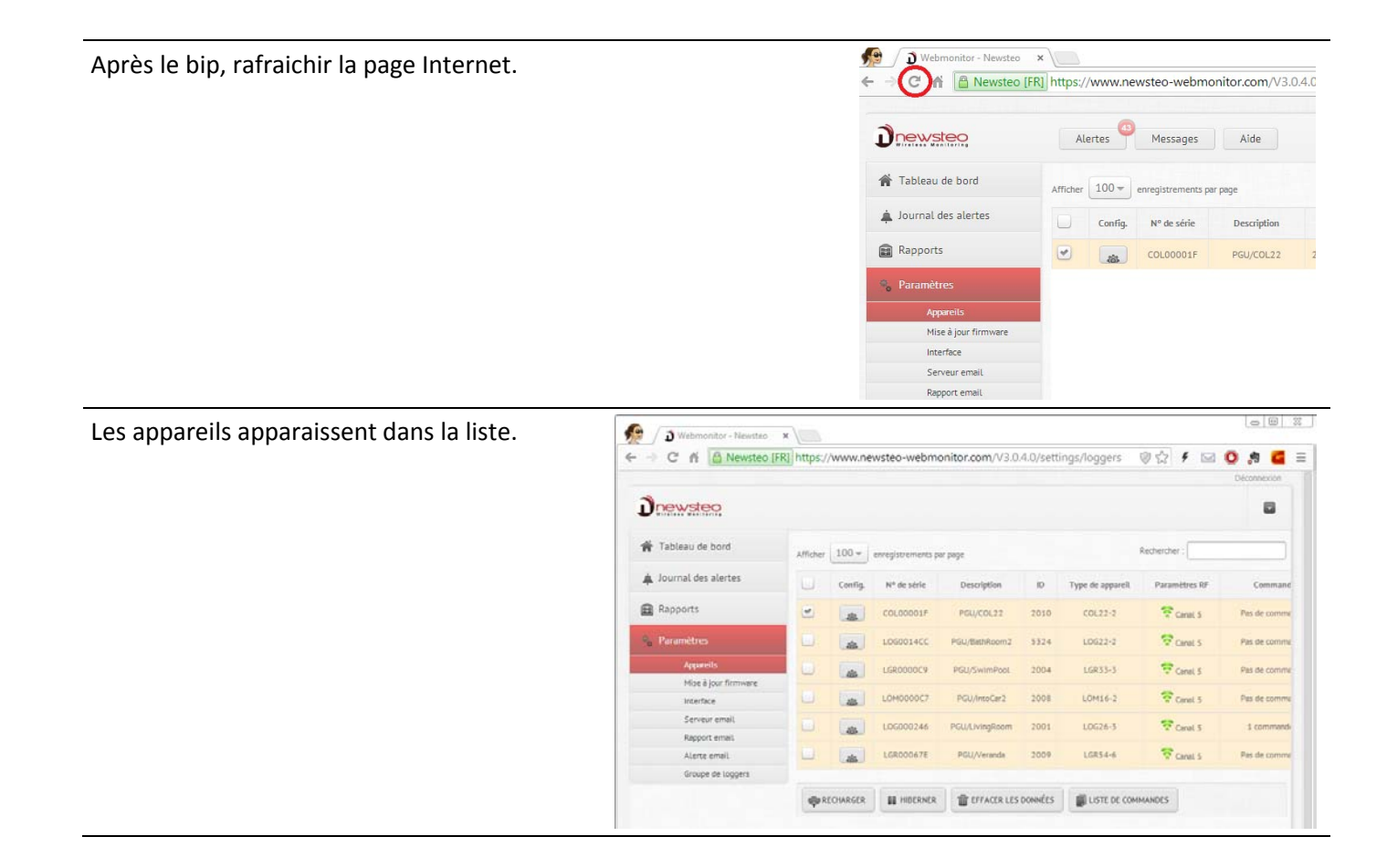

# 4 Configurer les produits

| st nécessaire de :                                 | D Webmonker - Newstee ×                                                                           |          |        |                 |                |      |                  |               |                |
|----------------------------------------------------|---------------------------------------------------------------------------------------------------|----------|--------|-----------------|----------------|------|------------------|---------------|----------------|
|                                                    | 🗧 🕂 C n 🔝 Newsteo [FR] https://www.newsteo-webmonitor.com/V3.0.4.0/settings/loggers 🛛 🖓 🗚 🞑 🧔 🎘 🧉 |          |        |                 |                |      |                  |               |                |
| iquer sur <b>Paramètres</b>                        | Dnewstee                                                                                          |          |        |                 |                |      |                  |               | Diconvector    |
| iquer sur <b>Appareils</b>                         | 🏶 Tableau de bord                                                                                 | Afficher | 100 -  | ervegistrements | per page       |      |                  | Rechercher :  |                |
| iquer sur l'icône de configuration du Logger ou du | 🌲 Journal des alertes                                                                             | 1        | Config | N° de série     | Description    | iD   | Type de appareit | Paramètres RF | Command        |
| ollecteur                                          | Rapports                                                                                          |          | als    | CQL00001F       | PGU/COL22      | 2010 | COL22+2          | Canal S       | Pas de comme   |
|                                                    | Paramétres                                                                                        |          |        | L060014CC       | PGU/BethRoom2  | 5324 | L0622-2          | Canal 5       | Pira de comme  |
|                                                    | Appareits                                                                                         |          |        | LERODOCCY       | PGU/SwimPpol   | 2004 | LGR33-3          | 🗟 Canal S     | Pes de comme   |
|                                                    | interface                                                                                         |          | ala    | LOH0000C7       | PGU/moCar2     | 2008 | LOH16-2          | Caret 5       | Pas de comma   |
|                                                    | Serveur email                                                                                     |          | at I   | 106000246       | PGU/LivingRoom | 2001 | L0G24-3          | Tornel 5      | 1 command      |
|                                                    | Rapport email                                                                                     |          |        | 100000175       | BATLAN MARK    | 1000 | Lease A          |               | The do we want |

IN THE CHARGER IN THE PRACE LES DONNÉES

#### 4.1 Configurer les loggers

Chaque fois que vous modifiez la configuration d'un Logger, afin d'accélérer le rafraîchissement de l'interface :

- Passer un coup d'aimant sur le Logger
- Après avoir entendu le BIP du collecteur (ou attendu 1 ou 2 minutes), rafraichir la page Internet.

#### 4.1.1 Configurer l'Identification du produit

| Pour chaque appareil                                           | Paramètrages du appareil LOG0014CC      | ×                           |
|----------------------------------------------------------------|-----------------------------------------|-----------------------------|
|                                                                | Identification du produit Paramètres RF | Date, Heure Périodes Seuils |
| Cliquer sur Identification du produit                          | Num. de série:                          | LOG0014CC                   |
|                                                                | ID Produit:                             | 5324                        |
| → Vous pouvez modifier l'identifiant du produit<br>(nombre)    | Description du produit:                 | PGU/BathRoom2               |
| → Vous pouvez modifier la Description du<br>produit (Hangar1,) | Type de produit:                        | L0622-2                     |
| Cliquer sur Enregistrer                                        | Version du firmware:                    | 2.1.2                       |
|                                                                |                                         | ENREGISTRE                  |

#### 4.1.2 Configurer Date, Heure et Périodes

| Pour chaque appareil :                                                                                                    | Paramètrages du appareil LOG0014CC | ×                                                                                                    |
|----------------------------------------------------------------------------------------------------|------------------------------------|----------------------------------------------------------------------------------------------------|
|                                                                                                    | Identification du produit Paramèt  | tres RF Date, Heure Périodes Seuils                                                                             |
| Cliquer sur Date, Heure, Périodes                                                                                                    | Mode du logiciel embarqué :        |                                                                                                    |
|                                                                                                    | Mode :                             | O Mode live / enregistrement () Mode surveillance                                                               |
| <ul> <li>→ Choisir Normal pour donner une fréquence en heures ou minutes.</li> <li>→ Choisir Rapide pour donner une fréquence plus</li> </ul> | Options :                          | Leds Suréchantilionnage<br>Vidage du tampon 255 0 : pas de debufferisation<br>255 : tout debufferiser d'un coup |
| rapide que la minute                                                                                                    | Périodes                           |                                                                                                    |
| Cliquer sur Enregistrer                                                                                                    | Période Monitoring :               | Normal:         0         H         15         MIN           Rapide:                                            |
|                                                                                                    |                                    | ENREGISTRER ANNULER                                                                                             |

#### 4.1.3 Configurer les seuils

Pour chaque logger :

**Cliquer sur Seuils** 

- ➔ Choisir un capteur (température, humidité...)
- ➔ Sélectionner Activer pour que les seuils soient actifs
- Déplacer les curseurs ou entrer manuellement des valeurs

Cliquer sur Enregistrer

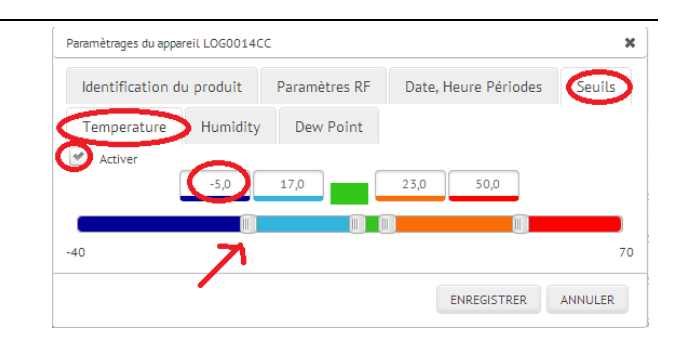

#### 4.1.4 Configurer les Paramètres RF

Vous avez allumé votre Collecteur et votre ou vos loggers par défaut sur le canal 1, qui est le canal pour le démarrage.

Vous pouvez maintenant changer de canal:

- Utilisez la sécurisation de la chaîne si cette option est disponible pour tous vos enregistreurs (disponibles pour tous LOG - également disponible pour tous LGR qui ont une "Calibration usine")
- Vous devez modifier le canal de transmission de tous vos loggers avant de modifier le canal de votre COL
- Les loggers et le COL doivent être paramétrés sur le même canal pour communiquer

| Pour chaque Logger :                                                                                           | Paramètrages du appareil LOG0014CC                         | ×                                                                   |  |  |  |
|----------------------------------------------------------------------------------------------------|------------------------------------------------------------|---------------------------------------------------------------------|--|--|--|
|                                                                                                    | Identification du produit Param                            | ètres RF Date, Heure Périodes Seuils                                |  |  |  |
| Cliquer sur Paramètres RF                                                                                      | Canal radio                                                |                                                                     |  |  |  |
|                                                                                                    | Localisation:                                              | <ul> <li>Europe 868 MHz</li> <li>915 MHz</li> </ul>                 |  |  |  |
| Choisir un canal d'exploitation différent du canal 1                                                           | Canal de démarrage:                                        | Chi EU1                                                             |  |  |  |
| ➔ Activer la sécurisation de canal (si l'option est<br>disponible pour tous vos loggers). Par défaut, la       | Canal d'exploitation:                                      | ChLEUS -                                                            |  |  |  |
| phrase de sécurisation est le numéro de série du collecteur.                                                   | Consommation                                               |                                                                     |  |  |  |
|                                                                                                    | Puissance d'émission:                                      | 10dBm 30mA - Par défaut +10dBm                                      |  |  |  |
| NOTER:<br>Canal d'exploitation :                                                                               | Sensibilité:                                               | Haut Falble Par défaut, Elevée                                      |  |  |  |
| Phrase de sécurisation                                                                                         | Sécurisation du canal                                      |                                                                     |  |  |  |
|                                                                                                    | Sécurité :                                                 |                                                                     |  |  |  |
| Cliquer sur Enregistrer                                                                                        |                                                            | ENREGISTRER                                                         |  |  |  |
| <b>Remarque</b> : Comme pour chaque commande, après la sauvegarde, passer l'aimant sur votre enregistreur pour | D Wetnesstar - Newster X      C ff A Newster (FR) https:// | www.newsteo-webmonitor.com/V3.0.4.0/settings/foggers ◎☆ f ◎ ◎ ☆ E = |  |  |  |
| accélérer la réception de la commande. Après cela, la ligne de                                                 | Drewstee                                                   | Contraction Alde                                                    |  |  |  |
| l'enregistreur indique encore qu'une commande est en                                                           | # Tableau de bord                                          | 100 * environment of size                                           |  |  |  |

l'enregistreur indique encore qu'une commande est en attente. C'est normal, parce que le COL ne peut plus communiquer avec l'enregistreur puisqu'il est passé sur un autre canal.

Cliquer sur **Paramètres** Cliquer sur **Appareils** Sélectionner la ligne de votre appareil Cliquer sur **Recharger** 

| Dewstee                           | A        | ertes 🔍   | Messages          | Alde            |         |                  |               |                  |
|-----------------------------------|----------|-----------|-------------------|-----------------|---------|------------------|---------------|------------------|
| 🛊 Tableau de bord                 | Atticher | 100 +     | erregistrements p | er page         |         |                  | Rechercher :  |                  |
| 🌲 Journal des alertes             |          | Coofig.   | N° de série       | Description     | 10      | Type de appareit | Paramétres RF | Correnande du    |
| Rapports                          |          |           | COL00001F         | PGU/COL22       | 3010    | C0L23-3          | Canal 5       | Pes de commandes |
| Paramètres                        |          |           | L060014CC         | POL/BetrAccerd  | 5324    | L0622-2          | Torret 1      | Pas de commandes |
| Aquercits<br>Mise à jour firmware | • U      | 45        | LISHDODDCH        | PGU/SwimPool    | 2004    | LER33-5          | Canal S       | Pas de commande  |
| inetice                           |          | 44        | LOHOODOC7         | PGL(IntoCar2    | 2008    | LOH15-2          | Canal S       | Pas de commandes |
| Serveur email.<br>Rapport email   |          |           | 100000246         | PGULLvingRoom   | 2001    | L0126-3          | Carsel 5      | 1 commande(t) e  |
| Alerta ernal.                     |          | 4         | LGR00067E         | PGU/Verende     | 2009    | L6R54-6          | Canel 5       | Pas de commandes |
| Groupe de loggers                 |          |           |                   |                 |         |                  |               |                  |
|                                   | Gut      | ECHARGER. | II HEERER         | THE EFFACER LES | DONNÉES | LISTE DE COM     | WHEE          |                  |

La ligne de l'appareil disparaît.

Avertissement: Pour être en mesure de continuer à communiquer et à configurer les loggers, vous devez définir tous les enregistreurs sur le même canal. Pour cela, vous devez également configurer le COL sur le même canal (4.2.2 *Configurer les Paramètres RF*).

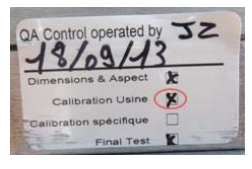

#### 4.2 <u>Configurer le Collecteur</u>

Chaque fois que vous enregistrez une nouvelle configuration pour le COL, pour accélérer la mise à jour de la configuration :

- COL22 : Appuyez sur le bouton ACK présent sur la face arrière
- COL11 COL41: passer un aimant au niveau de l'autocollant ZONE ILS (COL41) ou de l'icône *aimant* présent sur le dessus (COL11)

Après le bip, rafraichir la page Internet.

#### 4.2.1 Configurer l'Identification du produit

| Cliquer sur Identification du produit                                                                                   | Paramètrages du appareil COL00001F      | ×                        |
|----------------------------------------------------------------------------------------------------|-----------------------------------------|--------------------------|
|                                                                                                    | Identification du produit Paramètres RF | Paramètres du collecteur |
| <ul> <li>Vous pouvez changer l'ID produit (nombre)</li> <li>Vous pouvez paramétrer la Description du produit</li> </ul> | Num. de série:                          | COL00001F                |
| (ex. : Sur le toit)                                                                                                    | ID Produit:                             | (2010                    |
| Cliquer sur Enregistrer                                                                                                 | Description du produit:                 | PGU/COL22                |
|                                                                                                    | Type de produit:                        | C0L22-2                  |
|                                                                                                    | Version du firmware:                    | 5.2.4                    |
|                                                                                                    |                                         | ENREGISTRER ANNULER      |

#### 4.2.2 Configurer les Paramètres RF

Au démarrage, le COL est par défaut sur le canal 1. Une fois que vous avez changé le canal de tous vos loggers, vous devez changer le canal de votre COL

• Utilisez la même configuration (canal et sécurisation) que celle que vous avez configurée pour les Loggers afin qu'ils puissent communiquer.

| Cliquer sur Paramètres RF                                                                 | Paramètrages du appareil COL00001F   |                                     | ×       |
|-------------------------------------------------------------------------------------------|--------------------------------------|-------------------------------------|---------|
|                                                                                           | Identification du produit Paramètres | Paramètres du collecteur            |         |
| ➔ Sélectionnez le même canal d'exploitation que<br>celui des Loggers                      | Canal radio                          |                                     |         |
| → Activer la sécurité si vous l'avez fait pour les                                        | Localisation:                        | Europe 868 MHz     915 MHz          |         |
| Loggers - utiliser la même phrase de sécurisation<br>que celle utilisée pour les Loggers. | Canal de démarrage:                  | Chi EU1                             |         |
|                                                                                           | Canal d'exploitation:                | Chi EUS 🔷                           |         |
| Cliquer sur Enregistrer                                                                   | Consommation                         |                                     |         |
|                                                                                           | Puissance d'émission:                | 10dBm 30mA + Par défaut +10dBm      |         |
|                                                                                           | Sensibilité:                         | Haut      Faible Par défaut, Elevée |         |
|                                                                                           | Sécurisation du canal                |                                     |         |
|                                                                                           | Sécurité :                           | COL00005                            |         |
|                                                                                           |                                      | ENREGISTRER                         | ANNULER |

D Web

Paramètrages du appareil COL00001F

Mesures collectées

-> C fi 🙆 Newsteo [FR] https://www.newsteo-

entification du produit Paramètres RF Paramètres du collecteu

- COL22 : Appuyez sur le bouton ACK présent sur la face arrière
- COL11 COL41: passer un aimant au niveau de l'autocollant ZONE ILS (COL41) ou de l'icône aimant présent sur le dessus (COL11) Après le bip, rafraichir la page Internet.

Le nouveau canal d'exploitation du COL est maintenant affiché ainsi que le logo de la sécurisation de canal (si l'option est utilisée).

- Passer un coup d'aimant sur les Logger
- Après le Bip du collecteur, rafraichir la page Internet

Le nouveau canal d'exploitation des loggers est maintenant affiché ainsi que le logo de la sécurisation de canal (si l'option est utilisée).

#### 4.2.3 Paramètres du collecteur

#### Cliquer sur Paramètres du collecteur

#### MESURES COLLECTEES

La fréquence de mise à jour indique la fréquence à laquelle le Collecteur se connecte à la base de données de WebMonitor pour y transmettre les mesures des Loggers. Nous vous recommandons de ne pas modifier ce paramètre.

#### ENVOI DE MAILS EN CAS D'ALERTES

Vous pouvez définir quel type d'alerte vous souhaitez transmettre par e-mail.

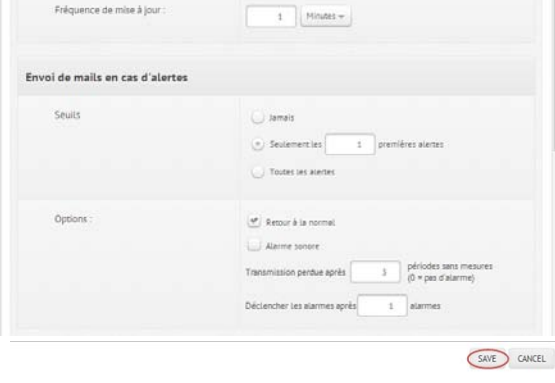

**Cliquer sur Enregistrer** 

# Configuration du serveur / Configuration de la base de données / Réseau

Il n'est pas nécessaire de modifier ces données si vous utilisez la plate-forme d'hébergement Newsteo.

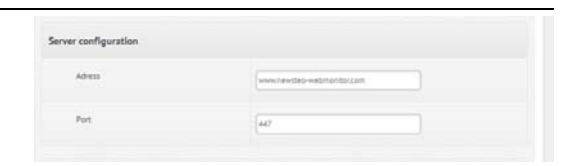

| W Uashboard                                   | Dieniay 1 | 00 -    | rr saite      |             |   |             |             |
|-----------------------------------------------|-----------|---------|---------------|-------------|---|-------------|-------------|
| Alert Log                                     |           | Config. | Serial Number | Description | ю | Looper type | RF settings |
| Reports                                       |           | (1223)  | 100000000     |             |   |             | -           |
| Settings                                      |           | *       | COLOOODSC     | roof        | 1 | C0L22-2     | Channel 7   |
|                                               |           |         |               |             |   |             |             |
| Firmware update                               |           |         |               |             |   |             |             |
| Interface                                     |           |         |               |             |   |             |             |
| E-mail server                                 |           |         |               |             |   |             |             |
|                                               |           |         |               |             |   |             |             |
| PDF report                                    |           |         |               |             |   |             |             |
| POF report<br>Loggers alerts                  |           |         |               |             |   |             |             |
| POF report<br>Loggers alerts<br>Loggers group |           |         |               |             |   |             |             |

| # Dashboard     | -        | 100 -   |               |                  |       |             |             |
|-----------------|----------|---------|---------------|------------------|-------|-------------|-------------|
| Aletlog         | Unpuly - | Config. | Sertal Number | Description      | p     | Looper type | RF settings |
| Reports         |          |         |               |                  |       |             |             |
| 9 Settings      |          |         | COL00005C     | not              | 1     | COL22-2     | Channel 7   |
|                 |          |         | LDG001513     | your description | \$395 | L0622-2     | C Channel 7 |
| Firmware update |          | 00200   |               |                  |       |             | -           |
| Interface       |          |         |               |                  |       |             |             |
| E-mail server   |          |         |               |                  |       |             |             |
| PDF report      |          |         |               |                  |       |             |             |
| Loggers elerts  |          |         |               |                  |       |             |             |
| Loggers group   |          |         |               |                  |       |             |             |

ebmonitor.com/V3.0.4.0/settings/logger

#### 4.2.4 Configurer les alertes par E-mail

Cette configuration est indispensable pour envoyer / recevoir des emails d'alerte.

Cliquer sur **Paramètres** Cliquer sur **Serveur E-mail** 

Si vous ne connaissez pas ces paramètres de votre installation réseau, consulter l'aide ou contacter votre administrateur réseau.

| C fi 🙆 Newsteo (FF                | https://www.newsteo-web  | monitor.com/V3.0.4.0/settings/em | ail                | 9    | û∮     | 8       | 3 3      | a    |
|-----------------------------------|--------------------------|----------------------------------|--------------------|------|--------|---------|----------|------|
|                                   | Alertes 🤷 Message        | Aide                             |                    |      |        |         | Disconte | tion |
| 🖷 Tableau de bord                 |                          |                                  |                    |      |        |         |          |      |
| A Journal des alertes             | Serveur email            |                                  |                    |      |        |         |          |      |
| Rapports                          | Erwoyê par               | Alete Newsted                    | Ex Giert           |      |        |         |          |      |
| Appareils<br>Mise à jour firmvare | Adresse e-mail d'envoi   | test.newsteo@gmail.com           | fx clen@prel.com   |      |        |         |          |      |
| Serveux email<br>Report email     | Serveor SHTP             | [smp.gmail.com                   | Ex. sing griel.com |      |        |         |          |      |
| Alerte email<br>Groupe de loggers | Port du serveur SMTP     | 25 Bc.587                        |                    |      |        |         |          |      |
|                                   | Sécuriation              | 715.*                            |                    |      |        |         |          |      |
|                                   | Authentification requise | ۲                                |                    |      |        |         |          |      |
|                                   | ioentifiant.             | test.newsteo@gmail.com           |                    |      |        |         |          |      |
|                                   | Hot de passe             |                                  |                    |      |        |         |          |      |
|                                   |                          |                                  |                    | AIDE | TESTER | LA CONF | GURATION | •    |
|                                   |                          |                                  | Mantines Lineares  |      |        |         |          |      |

TESTER LA CONFIGURATION

AIDE

Cliquer sur **Tester la configuration**. Vérifier dans votre boite mail que

vous avez reçu le mail de test.

| Cliquer sur <b>Paramètres</b><br>Cliquer sur <b>Alerte email</b>              | <ul> <li></li></ul>                         | <li>https://www.newsteo-webr</li>                | nonitor.com/V3.0.4.0/settings/alerts           | Ø ☆               | ş |
|-------------------------------------------------------------------------------|---------------------------------------------|--------------------------------------------------|------------------------------------------------|-------------------|---|
| Cliquer sur Ajouter une adresse e-                                            |                                             | Alertes Messages                                 | Aide                                           |                   |   |
| Entrer l'adresse e-mail de la                                                 | Journal des alertes                         | Alerte email                                     |                                                |                   |   |
| personne qui doit recevoir les alertes.                                       | Rapports                                    | Veuillez choisir le<br>collecteur à configurer : | COL00001F +                                    |                   |   |
| Cliquer sur <b>Tester les adresses e-</b><br><b>mail</b> pour vérifier le bon | Mise à jour firmware                        | Configuration du<br>collecteur : COL00001F       | Données disponibles                            | Données affichées | 2 |
| fonctionnement de la configuration.                                           | Interface<br>Serveur email<br>Rapport email |                                                  |                                                |                   |   |
| <b>U</b>                                                                      | Groupe de loggers                           |                                                  |                                                |                   |   |
|                                                                               |                                             | •                                                | Ajouter une adresse e-maine Tester les adresse | s e-mail          |   |

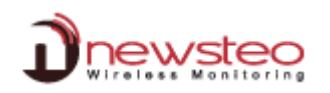

# 5 Utiliser WebMonitor pour afficher les mesures

# 5.1 <u>Tableau de bord</u>

Le tableau de bord affiche la dernière mesure de chaque Logger.

| C 🔒 Newsteo                | [FR] https://w      | ww.newsteo-  | webn                  | nonitor.com                                          | /V3.0.4.0/             | #tabs-1                     |                                       |                                     |            | 0 23                       | ۶ 🖂        | 0 % (               |
|----------------------------|---------------------|--------------|-----------------------|------------------------------------------------------|------------------------|-----------------------------|---------------------------------------|-------------------------------------|------------|----------------------------|------------|---------------------|
|                            |                     |              |                       |                                                      |                        |                             |                                       |                                     |            |                            |            | Déconnexio          |
| newsteo                    | Alert               | es Mess      | sages                 | Aide                                                 |                        |                             |                                       |                                     |            |                            |            |                     |
| Tableau de bord            | Dernië              | ères mesures | Gra                   | phiques                                              |                        |                             |                                       |                                     |            |                            |            |                     |
| lournal doc alertes        |                     |              | ¢.                    |                                                      |                        |                             |                                       |                                     |            |                            |            |                     |
| , sournar des aterites     |                     |              |                       |                                                      |                        |                             |                                       |                                     |            |                            |            |                     |
| Rapports                   | Labo                | D Trials     | C                     | cebtp                                                |                        |                             |                                       |                                     |            |                            |            |                     |
| ) Rapports<br>Paramètres   | Afficher            | Triats       | tremen                | ) cebtp<br>ts par pa <mark>g</mark> e                |                        |                             |                                       |                                     |            | Rechercher :               |            |                     |
| ) Rapports<br>Paramètres   | Afficher Atarmes    | Description  | tremen                | ) cebtp<br>ts par page<br>Num. de série              | Groupe                 | Date                        | Capteur: 1                            | Capteur: 2                          | Capteur: 3 | Rechercher :<br>Capteur: 4 | Capteur: 5 | Source              |
| ) Rapports<br>, Paramètres | Afficher<br>Afficer | Description  | trement<br>ID<br>2004 | ) cebtp<br>ts par page<br>Num. de série<br>LGR0000C9 | Groupe<br>Labo, Trials | Date<br>2014/04/03 00:15:00 | Capteur: 1<br>PT1000 Temp<br>15.07 °C | Capteur: 2<br>Board Temp<br>14.9 °C | Capteur: 3 | Rechercher :<br>Capteur: 4 | Capteur: 5 | Source<br>COL00001F |

En cliquant sur le nom d'un produit, vous accédez à ses mesures, affichées sous forme de courbes. Vous pouvez également y accéder en cliquant sur l'onglet **Graphiques**.

Vous pouvez choisir d'afficher ou non certains capteurs en les déselectionnant dans la légende.

| C II Minerateo I                 | FR] https://www.newsteo-webmonitor.com/V3.0.4.0/#tabs-2 🛛 🖗 🏠 🖡 🖾 🕻                                                                                                    | ) # (       |
|----------------------------------|----------------------------------------------------------------------------------------------------|-------------|
| ) newsteo                        | Alertes Alde Alde                                                                                                    | Déconnexio  |
| Tableau de bord                  | Dernières mesures Graphiques                                                                                                    |             |
| Journal des alertes     Raoports | COL00001F (PGU/COL22) LGR0000C9 (PGU/SWIMPOOL) LGR00067F (PGU/VERANDA) LOG000246 (PGU/LWINGR0OM)                                                                                                    |             |
| Daramátrar                       | LOG0014CC (PGU/BATHROGM2) LOM0000C7 (PGU/INTOCAR2) RPT000050 (PGU/RPT20)                                                                                                    |             |
|                                  | Zoom jour Semaine Du 2 Avr 14 Au 3 /                                                                                                    | ≡<br>Avr 14 |
|                                  |                                                                                                    |             |
|                                  | The second second secon                                                                                                    |             |
|                                  | 50 - Statement of the statement of the s                                                                                                    |             |
|                                  | 75<br>25                                                                                                    |             |
|                                  | 75<br>0<br>0<br>05.00<br>09.00<br>12.00<br>13.00<br>16.00<br>21.00<br>12.00<br>13.00<br>16.00<br>21.00<br>16.00<br>16.00 | 3. Avt      |

Vous pouvez faire varier la période de mesure affichée :

|            |                                                                                                    | <b>O</b> Fe                              | Juary 2014 O     |
|------------|----------------------------------------------------------------------------------------------------|------------------------------------------|------------------|
| Drewstee   | Alets PHEssages Help                                                                                                  | Sur Hor 1                                | n Wed Thu Hi Sat |
| · Dational | Last measurement Graphs                                                                                               | 3 8<br>9 10                              |                  |
| Alert Log  |                                                                                                    | 23 24                                    | 25 26 27 28      |
| Reports    | COC000007 (COL22-2_000007) LOCON135C (SA/ESTWAMP) LOCON1704 (TEST)                                                    |                                          |                  |
| 0 Settings | -+ Temperature Dew Point Deka DewPoint                                                                                |                                          | 1                |
|            | Zoo Day Neet                                                                                                    | From 02/18/1                             | 4 Feb 18, 14     |
|            |                                                                                                    | 1. 1. 1. 1. 1. 1. 1. 1. 1. 1. 1. 1. 1. 1 |                  |
|            |                                                                                                    |                                          |                  |
|            | »                                                                                                    |                                          |                  |
|            | 90                                                                                                    |                                          |                  |
|            | »                                                                                                    | *******                                  |                  |
|            | 10<br>10                                                                                                    |                                          | ······           |
|            |                                                                                                    | *******                                  |                  |
|            | 90<br>20<br>16:55 17:00 17:02 17:04 17:05 17:10 17:12 17:14 17:16 17:18                                               | 17.20 17.22                              | 1724             |
|            | 90<br>20<br>9<br>16558 1700 1702 1704 1706 1710 1712 1714 1716 1718                                                   | 1720 1722                                | 1724             |
|            | 90<br>10<br>10<br>10<br>10<br>10<br>10<br>10<br>10<br>10<br>1                                                         | 1720 1722                                | 1724             |
|            | 82<br>29<br>9<br>1515<br>1700<br>1702<br>1704<br>1706<br>1708<br>1708<br>1708<br>1718<br>1718<br>1718<br>1718<br>1718 | 1720 1722<br>1729                        | 1724             |

Vous pouvez effectuer un zoom dans les mesures en utilisant les curseurs présents sous la courbe :

| <b>D</b> newsteo                                       | Alets Messages Help                                                                                                    |
|--------------------------------------------------------|----------------------------------------------------------------------------------------------------|
| W Duthboard                                            | Lateral Code                                                                                                    |
| Alertiog                                               |                                                                                                    |
| Reports                                                | CX.000017 (CX.22-)_000007 1 LIDG01151C (EX.TEXTWAMP) LIDG01151C (TEST)                                                                           |
| $\boldsymbol{\theta}_{\boldsymbol{\theta}}$ . Settings | Zoom Day Week                                                                                                    |
|                                                        |                                                                                                    |
|                                                        |                                                                                                    |
|                                                        | 0<br>121530 121545 121400 121415 121430 121445 121500 121515 121530 121545 121500 121545 121630 121645 121630 121645 121700 121215 121230 121245 |
|                                                        |                                                                                                    |
|                                                        | Display the comments DPORT TO CSV                                                                                                    |

Vous pouvez connaître la valeur exacte d'une mesure en plaçant le curseur de la souris sur le point correspondant :

|                         | Alerts Phessiges Help                                                                                                    |
|-------------------------|----------------------------------------------------------------------------------------------------|
| W Databard              |                                                                                                    |
| 🜲 Alertiog              | Luix mesurenere uragens                                                                                                    |
| Reports                 | C0X000007 (C0X23-0,00007) LOG00335C (EASTESTWAMP) LOG00376 (EASTEST)                                                                                                    |
| 9 <sub>8</sub> Settings | 2xim Dary Week         From Feb 18, 14         To         Feb 18, 14         To         Feb 18, 14                                                                                                    |
|                         | ۵<br>                                                                                                    |
|                         | Tuesday: 18 February 2014, 17:04:27           Tomperature: 20 C           Des Pose: 42:55 C           Des DesPhile: 12:29 C                                                                                                    |
|                         | 9<br>1618 1700 1702 1704 1706 1708 1710 1713 1714 1716 1718 1720 1722 1724                                                                                                    |
|                         | 0 1200 1205 12710 12710 |
|                         | Display the comments LOND ALL THE DATA DPOINT TO CSV                                                                                                    |

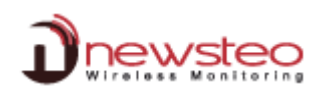

## En cliquant sur une mesure, vous pouvez ajouter un commentaire à celle-ci :

| Dewsteo                                                 | Alarts Hessages Help                                                                                                    |                                     |
|---------------------------------------------------------|----------------------------------------------------------------------------------------------------|-------------------------------------|
| Pathons 1                                               | Latinsported Costs                                                                                                    |                                     |
| 🜲 Alettlog                                              |                                                                                                    |                                     |
| 🔒 Reports                                               | COLONDRY (CK.22-4, DROWL) IDEORETICS (INVERSE) IDEORETICS (ILST)                                                                                                    |                                     |
| $\boldsymbol{\sigma}_{_{\boldsymbol{\Theta}}}$ Settings | Temperature - Humidry - Dex Puet - Deta DeaPuet                                                                                                    | From [ Feb 18, 14 ] To [ Feb 18, 14 |
|                                                         | 10                                                                                                    |                                     |
|                                                         | N N N N N N N N N N N N N N N N N N N                                                                                                    |                                     |
|                                                         | Greet/Jason N                                                                                                    | ****                                |
|                                                         | Dimmeri / Jessin X<br>70                                                                                                    |                                     |
|                                                         | 20<br>15.56 1700 1702 1704 1700 0 COCCL 17.14 17.15                                                                                                    | 1/16 1720 1722 1724                 |
|                                                         | Owner(/Jessin         N           70         Pest, connent/Jessin         N           9         1700         1702         1704         1700           1201         1202         1704         1716         1715 | 1/716 1722 1/24<br>1720 1722 1/24   |

Vous pouvez exporter les mesures dans un fichier CSV.

|                     | FRJ https://www.newsteo-web            | monitor.com/V3.0.4.0/#tabs            | 5-2                                         | 0 23                                   | * 🖌 🖸 👸 🧯                            |
|---------------------|----------------------------------------|---------------------------------------|---------------------------------------------|----------------------------------------|--------------------------------------|
|                     |                                        |                                       |                                             |                                        | Déconnexio                           |
| newsteo             | Alertes Message                        | s Aide                                |                                             |                                        |                                      |
| Tableau de bord     | Dernières mesures G                    | raphiques                             |                                             |                                        |                                      |
| Journal des alertes |                                        |                                       |                                             |                                        |                                      |
| Rannorts            | COL00001F (PGU/COL22)                  | LGR0000C9 (PGU/SWIMPOOL)              | LGR00067E (PGU/VERANDA)                     | LOG000246 (PGU/LIVINGROOM)             |                                      |
| T Repports          | LOG0014CC (PGU/BATHROOM                | 12) LOM0000C7 (PGU/INTOCAR            | R2) RPT000050 (PGU/RPT20                    | ŋ                                      |                                      |
| Paramètres          |                                        | -+ Hur                                | nidity Dew Point Temp                       | erature                                | =                                    |
|                     | Zoom Jour Semaine                      |                                       |                                             | Du 2 Avr 14                            | 4 Διι <u>3 Δνr 14</u>                |
|                     | ************************************** | *****************                     | ****                                        |                                        |                                      |
|                     | 50                                     | *********************                 | and and and and and and                     |                                        | ********                             |
|                     | 50<br>25                               | **********************                | and and and and the                         | <b></b>                                |                                      |
|                     | 50<br>25                               | ************************              | and many many many many many many many many | ~~~~~~~~~~~~~~~~~~~~~~~~~~~~~~~~~~~~~~ | ******                               |
|                     | 50<br>25<br>0<br>05:00                 | 06 <sup>:</sup> 00 00 <sup>:</sup> 00 | 12:00 1                                     | 5:00 18:00                             | 21:00 3. Avr                         |
|                     | 50<br>25<br>0<br>03:00<br>24. Mar      | 06'00 09'00<br>26. Mar                | 12:00 1<br>28. Mar                          | 5:00 18:00<br>30. Mar 1. Av            | 21 <sup>'00</sup> 3. Avr<br>r 0 0 0. |

#### 5.2 Rapports

Pour générer un rapport PDF contenant toutes les mesures d'une période sélectionnée, aller dans le menu **Rapports**. Choisissez ensuite l'appareil concerné, la date de début et la date de fin puis cliquer sur **Générer**.

|                     | rty https://www.newsteo-webmonitor.com/v3.0/4.0/rapports | Déconnexion |
|---------------------|----------------------------------------------------------|-------------|
| newsteo             | Alertes Messages Aide                                    |             |
| 🕈 Tableau de bord   |                                                          |             |
| Lournal des alertes | Veuillez choisir un coL00001F (PGU/CoL22) -              |             |
| Rapports            | Date de début: (27/03/14                                 |             |
| Paramètres          | Data da fio-                                             |             |
|                     | 03/04/14                                                 |             |
|                     |                                                          | GÉNÉRER     |

#### 5.3 Journal des alertes

Ce menu permet de visualiser toutes les mesures qui ont été en alerte.

- Cliquer sur Journal des alertes.
- Vous pouvez entrer un commentaire pour chaque alerte, en cliquant sur le texte Cliquer pour modifier.

| C fi C Newsteo      | [FR] https://w | www.ne     | ewsteo-webm    | nonitor.com/  | V3.0.4.0/jo            | urnal        |                                                                     | Ø                        | 会 4        | 63     | 0 ,8 (        |
|---------------------|----------------|------------|----------------|---------------|------------------------|--------------|---------------------------------------------------------------------|--------------------------|------------|--------|---------------|
|                     |                |            |                |               |                        |              |                                                                     |                          |            |        | Déconnexio    |
| newsteo             | Aler           | rtes 🧐     | Messages       | Alde          |                        |              |                                                                     |                          |            |        |               |
| Tableau de bord     |                |            |                |               |                        |              |                                                                     | Afficher unio            | sement las | Martes | non commentés |
| Journal des alertes | Pour la s      | élection : | COMMENTAIRE    | / RAISON 1    |                        |              |                                                                     | _                        |            |        |               |
| Rapports            | Afficher       | 100 -      | enregistrement | s per pege    |                        |              |                                                                     | Rech                     | enther :   |        |               |
| . Paramétres        |                | ю          | Description    | Num, de série | Date                   | Туре         | information                                                         | Commentaire              | Auteur     |        | Date          |
|                     |                | 2004       | PGLI/SwimPool  | LGR0000C9     | 2014-04-03<br>00:15:00 | Alerte seull | PT1000 Temp 15.07 <sup>5</sup> C Board<br>Temp 14.90 <sup>5</sup> C | rodifier                 |            |        |               |
|                     |                | 2004       | PGU/SwimPool   | LGR0000C9     | 2014-04-05             | Alerte seuil | PT1000 Temp 15.07 *C Board<br>Temp 15.00 *C                         | Cliquer pour<br>modifier |            |        |               |
|                     |                | 2004       | PGU/SwimPool   | LGR0000C9     | 2014-04-02 23:45:00    | Alerte seuil | PT1000 Temp 15.09 °C Board<br>Temp 15.00 °C                         | Cliquer pour<br>motifier |            |        |               |
|                     |                | 2004       | PGU/SwimPool   | LGR0000C9     | 2014-04-02 23:30:00    | ALERTE SEUIL | PT1000 Temp 15.12 °C Board<br>Temp 14.90 °C                         | Cliquer pour<br>modifier |            |        |               |
|                     |                | 2004       | PGU/SwimPool   | LGR0000C9     | 2014-04-02<br>23:15:00 | Alerte seuil | PT1000 Temp 15 12 *C Board<br>Temp 14 90 *C                         | Cliquer pour<br>modifier |            |        |               |
|                     |                | 2004       | PGU/SwimPool   | LGR0000C9     | 2014-04-02 23:00:00    | Alerte seuil | PT1000 Temp 15.12 °C Board<br>Temp 15.00 °C                         | Cliquer pour<br>modifier |            |        |               |
|                     |                | 2004       | PGU/SwimPool   | LGR0000C9     | 2014-04-02 22:45:00    | Alerte seuil | PT1000 Temp 15.14 °C 80ard<br>Temp 15.00 °C                         | Cliquer pour<br>modifier |            |        |               |
|                     |                | 2004       | PGU/SwimPool   | LGR0000C9     | 2014-04-02             | Alerte seuil | PT1000 Temp 15.14 *C Board                                          | Cuquer pour              |            |        |               |

Vous pouvez commenter plusieurs alertes en même temps :

- Sélectionner les différentes alertes en cochant la case de la colonne de gauche du tableau
- Cliquer sur le bouton COMMENTAIRE / RAISON
- Entrer un commentaire et cliquer sur OK.

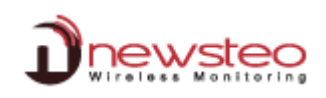

Vous pouvez n'afficher que les alertes non commentées. Cocher la case « Afficher uniquement les alertes non commentées »

| newsteo               | Aler      | tes 9      | Messages       | Aide          |                        |              |                                             |                          |                    |             |
|-----------------------|-----------|------------|----------------|---------------|------------------------|--------------|---------------------------------------------|--------------------------|--------------------|-------------|
| 🎢 Tableau de bord     | Pour la s | élection : | COMMENTAIRE    | / PAISON -    |                        |              |                                             | fficher unic             | uement les alerte: | s non comme |
| 🚊 Journal des alertes | 1001 10 5 | cicciion . | COMMENTANCE    | / Indibolit - |                        |              |                                             | $\smile$                 |                    |             |
| Rapports              | Afficher  | 100 -      | enregistrement | s par page    |                        |              |                                             | Rech                     | nercher :          |             |
| Paramètres            |           | ID         | Description    | Num. de série | Date                   | Туре         | Information                                 | Commentaire              | Auteur             | Date        |
|                       |           | 2004       | PGU/SwimPool   | LGR0000C9     | 2014-04-03<br>00:15:00 | Alerte seuil | PT1000 Temp 15.07 °C Board<br>Temp 14.90 °C | Cliquer pour<br>modifier |                    |             |
|                       |           | 2004       | PGU/SwimPool   | LGR0000C9     | 2014-04-03<br>00:00:00 | Alerte seuil | PT1000 Temp 15.07 °C Board<br>Temp 15.00 °C | Cliquer pour<br>modifier |                    |             |
|                       |           | 2004       | PGU/SwimPool   | LGR0000C9     | 2014-04-02<br>23:45:00 | Alerte seuil | PT1000 Temp 15.09 °C Board<br>Temp 15.00 °C | Cliquer pour<br>modifier |                    |             |
|                       |           | 2004       | PGU/SwimPool   | LGR0000C9     | 2014-04-02<br>23:30:00 | Alerte seuil | PT1000 Temp 15.12 °C Board<br>Temp 14.90 °C | Cliquer pour<br>modifier |                    |             |
|                       |           | 2004       | PGU/SwimPool   | LGR0000C9     | 2014-04-02 23:15:00    | Alerte seuil | PT1000 Temp 15.12 °C Board<br>Temp 14.90 °C | Cliquer pour<br>modifier |                    |             |

Vous pouvez commenter toutes les alertes en une fois :

- Cocher la case en haut à gauche du tableau pour sélectionner toutes les alertes visibles
- Une boite de dialogue s'ouvre pour étendre la sélection aux alertes non visibles sur la page. Cliquer sur OUI
- Cliquer sur COMMENTAIRE / RAISON
- Entrer un commentaire. Il va s'appliquer à l'ensemble des alertes.

| Dnewsteo            | Ale       | rtes 🍊     | Messages       | Aide                            |                                                                                                 |              |             |                                               |                          |           |      |
|---------------------|-----------|------------|----------------|---------------------------------|-------------------------------------------------------------------------------------------------|--------------|-------------|-----------------------------------------------|--------------------------|-----------|------|
| Tableau de bord     |           |            |                |                                 |                                                                                                 |              |             | Afficher uniquement les alertes non commentée |                          |           |      |
| Journal des alertes | Pour la s | election : | COMMENTAIRE    | / RAISON :                      |                                                                                                 |              |             |                                               | _                        |           |      |
| Rapports            | Afficher  | 100 -      | enregistrement | s par page                      |                                                                                                 |              |             |                                               | Rech                     | nercher : |      |
| . Paramètres        |           | ID         | Description    | Num. de série                   | Date                                                                                            | Туре         |             | Information                                   | Commentaire              | Auteur    | Date |
|                     | 1         | 2004       | PGU/SwimPool   | LGR0000C9                       | 2014-04-03<br>00:15:00                                                                          | Alerte seuil | PT1000<br>T | Temp 15.07 °C Board<br>emp 14.90 °C           | Cliquer pour<br>modifier |           |      |
|                     | <u>~</u>  | 2004       | PGU/SwimPool   | LGR0000C9                       | 2014-04-03<br>00:00:00                                                                          | Alerte seuil | PT1000<br>T | Temp 15.07 °C Board<br>emp 15.00 °C           | Cliquer pour<br>modifier |           |      |
|                     | *         | 2004       | PGU/SwimPool   | LGR0000C9<br>Veuillez conf      | 2014-04-02                                                                                      | Alerte seuil | PT1000      | Temp 15.09 °C Board<br>mp 15.00 °C            | Cliquer pour<br>modifier |           |      |
|                     | 1         | 2004       | PGU/SwimPool   | Souhaitez voi<br>alertes non vi | Souhaitez vous inclure dans votre sélection toutes les<br>alertes non visibles sur cette page ? |              |             | emp 15.12 °C Board<br>mp 14.90 °C             | Cliquer pour<br>modifier |           |      |
|                     | <u>e</u>  | 2004       | PGU/SwimPool   |                                 |                                                                                                 |              |             | emp 15.12 °C Board<br>mp 14.90 °C             | Cliquer pour<br>modifier |           |      |
|                     |           | 2004       | PGU/SwimPool   |                                 |                                                                                                 | OUI          | NON         | emp 15.12 °C Board<br>emp 15.00 °C            | Cliquer pour<br>modifier |           |      |
|                     | *         | 2004       | PGU/SwimPool   | LGR0000C9                       | 2014-04-02<br>22:45:00                                                                          | Alerte seuil | PT1000<br>T | Temp 15.14 °C Board<br>emp 15.00 °C           | Cliquer pour<br>modifier |           |      |
|                     |           | 2004       | PGU/SwimPool   | LGR0000C9                       | 2014-04-02                                                                                      | Alerte seuil | PT1000      | Temp 15.14 °C Board<br>emp 14.90 °C           | Cliquer pour modifier    |           |      |

#### 5.4 Rapport automatique par e-mail

Vous devez avoir auparavant paramétré le serveur e-mail (4.2.4 Configurer les alertes par E-mail)

- Cliquer sur Paramètres / Rapport email
- Choisissez la fréquence à laquelle les rapports doivent être envoyés
- Choisissez les appareils concernés
- Entrer les adresses email auxquelles les rapports doivent être envoyés.

| Webmonitor - Newsteo  |                      |                         |                         |          |                            |          | 9   |
|-----------------------|----------------------|-------------------------|-------------------------|----------|----------------------------|----------|-----|
| -> C 🖍 🕒 Newsteo [FR  | https://www.newsteo- | webmonitor.com/\/       | 3.0.4.0/settings,       | /pdf     | ◎☆ ۶                       | 🖂 🔘 🏓    | G   |
|                       |                      |                         |                         |          |                            | Déconnex | lon |
|                       | Alertes Mess         | ages Aide               |                         |          |                            |          |     |
| 🖌 Tableau de bord     |                      |                         |                         |          |                            |          |     |
| 🌲 Journal des alertes | Rapport email        |                         |                         |          |                            |          |     |
| Rapports              | Fréquence d'envoi    | Quotidien 🐨             |                         |          |                            |          |     |
| Paramètres            |                      | $\smile$                |                         |          |                            |          |     |
| Appareils             | Choix des appareils  | Donnees disp            | m <b>A</b>              | <b>P</b> | COLODODAE (PGU/COL 32)     |          |     |
| Mise à jour firmware  |                      | R1000000 [F00/R112      | -/ <b>T</b>             | 44       | L GR0000C9 (PGU/SwimPool)  |          |     |
| Serveur email         |                      |                         |                         |          | LGR00067E (PGU/Veranda)    | 2        |     |
| Rapport email         |                      |                         |                         |          | LOG000246 (PGU/LivingRoom) | x        |     |
| Alerte email          |                      |                         |                         |          | LOG0014CC (PGU/BathRoom2)  | 22       |     |
| Groupe de Loggers     |                      |                         | Commentaire / Raiso     | n        | ×                          | 22       |     |
|                       |                      |                         | Veuillez saisir l'adre  | sse e-m  | ail à ajouter :            |          |     |
|                       |                      |                         | [                       |          | i [                        |          |     |
|                       | Choix des adresses   | Données dis             | <u></u>                 |          |                            |          |     |
|                       | e-mail pour l'envoi  |                         |                         |          | OK ANNULER                 | ж        |     |
|                       |                      |                         |                         |          |                            | 24       |     |
|                       |                      |                         |                         |          |                            |          |     |
|                       |                      |                         |                         |          |                            |          |     |
|                       |                      |                         |                         |          |                            |          |     |
|                       |                      |                         |                         |          |                            |          |     |
|                       |                      | Ainuter une adresse e-m | ail - Tester les adress | s e-mai  |                            |          |     |
|                       |                      | and the thread of the   | Cottor (Co dul Coo      |          |                            |          |     |

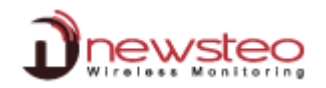

#### 5.5 Configurer des utilisateurs avec différents niveaux de droits

Le menu *Paramètres / Gestion des utilisateurs* permet de créer différents utilisateurs, de les associer à des groupes et de leur donner des droits d'utilisation.

Par défaut, la Gestion des utilisateurs est désactivée. Il n'y a qu'un seul utilisateur (dont l'identifiant et le mot de passe sont indiqués au dos du Collecteur). Si vous activez la Gestion des utilisateurs, elle ne peut plus être désactivée. L'activation est définitive.

Une fois l'option activée, vous accédez à l'interface suivante :

| 🔿 C' 👘 🔒 Newsteo [      | FR] https | s://www.new               | vsteo-webmonit | or.com/V4.3.3.4/settings | /users#users   |                     | 🗑 🔂 🕴 🔟 🕄 🌒             |
|-------------------------|-----------|---------------------------|----------------|--------------------------|----------------|---------------------|-------------------------|
|                         |           |                           |                |                          |                |                     | Déconnexi               |
| newsteo                 |           | Alertes 1                 | Messages       | Aide                     |                |                     |                         |
| Tableau de bord         | Ut        | ilisate <mark>u</mark> rs | Groupes Droi   | its des groupes Autre op | otion          |                     |                         |
| Journal des alertes     | ID        | Identifiant               | Adresse E-mail | Numéro de téléphone      | Groupe         | Dernière connexion  | Action                  |
| Rapports                | 14        | manager                   |                |                          | managers       | 2014/10/27 09:11:43 | MODIFIER SUPPRIMER      |
| Paramètres              | 7         | COL00001F                 | titi@toto.fr   |                          | administrators | 2014/11/06 13:56:21 | MODIFIER                |
| Appareils               | 15        | client                    |                |                          | administrators | 2014/10/03 11:02:08 | MODIFIER SUPPRIMER      |
| Mise à jour<br>firmware |           |                           |                |                          |                |                     |                         |
| Interface               |           |                           |                |                          |                |                     | + AJOUTER UN UTILISATEU |
| Serveur email           |           |                           |                |                          |                |                     |                         |
| Rapport email           |           |                           |                |                          |                |                     |                         |
| Alerte email            |           |                           |                |                          |                |                     |                         |
| Groupe de loggers       |           |                           |                |                          |                |                     |                         |
| Gestion des             |           |                           |                |                          |                |                     |                         |

#### A noter :

- L'utilisateur « COLxxxxxx » ne peut pas être supprimé. Il n'est pas possible de le changer de groupe (cet utilisateur est dans le groupe Administrators).
- Le groupe Administrators possède tous les droits. Il n'est pas possible de retirer des droits à ce groupe.

#### 5.5.1 Créer un utilisateur / Ajouter un utilisateur

Pour créer un nouvel utilisateur, cliquer sur Ajouter un utilisateur et remplir le formilaire.

|                       |             | Dnewsteo                   | <b>=</b> #8 🚺 |
|-----------------------|-------------|----------------------------|---------------|
| Identifiant *         |             |                            |               |
| Mot de passe <b>*</b> |             | Nom de la base de donnée : |               |
| Adresse E-mail        |             | Identifiant :              |               |
| Numéro de téléphone   |             | Mot de passe               |               |
|                       |             | Se souvenir de moi         |               |
| Groupe                | <b>v</b>    |                            | CONNEXION     |
|                       | ENREGISTRER |                            |               |

L'identifiant et le mot de passe sont ensuite nécessaire au nouvel utilisateur pour se connecter. Le nom de la base de données reste inchangé.

Dès la création de l'utilisateur, vous pouvez l'associer à un Groupe immédiatement ou ultérieurement. Si l'utilisateur n'est pas associé à un groupe, l'utilisateur est bloqué. En effet, les droits sont donnés au groupe (et non à chaque utilisateur). Il est obligatoire d'associer l'utilisateur à un groupe pour qu'il soit activé.

#### 5.5.2 Créer un groupe

| newsteo                 | Alertes Message       | s Aide             |                   |                    |                   |  |  |  |
|-------------------------|-----------------------|--------------------|-------------------|--------------------|-------------------|--|--|--|
| Wireless Menilering     |                       |                    |                   |                    |                   |  |  |  |
| 🅈 Tableau de bord       | Utilisateurs Groupes  | Droits des groupes | Autre option      |                    |                   |  |  |  |
| 🌲 Journal des alertes   |                       |                    |                   |                    |                   |  |  |  |
| Rapports                | Groupe d utilisateurs |                    |                   |                    |                   |  |  |  |
| o Paramètres            | Liste des groupes     | users 👻 Reno       | mmer le groupe Si | upprimer le groupe | + Créer un groupe |  |  |  |
| Appareils               |                       |                    |                   |                    |                   |  |  |  |
| Mise à jour<br>firmware | groupe                |                    |                   | 44                 |                   |  |  |  |
| Interface               |                       |                    |                   | 44                 |                   |  |  |  |
| Serveur email           |                       |                    |                   |                    |                   |  |  |  |
| Rapport email           |                       |                    |                   |                    |                   |  |  |  |
| Alerte email            |                       |                    |                   |                    |                   |  |  |  |
| Groupe de loggers       |                       |                    |                   |                    |                   |  |  |  |
|                         |                       |                    |                   |                    |                   |  |  |  |

Cliquer sur l'onglet *Groupes*. Vous pouvez alors gérer les groupes existants en sélectionnant un groupe dans le menu déroulant Liste des groupes. Pour créer un nouveau groupe, cliquer sur +*Créer un groupe*. Il est alors possible de modifier les utilisateurs présents dans le groupe.

#### 5.5.3 Modifier des droits des groupes

Cliquer sur l'onglet *Droits des groupes*. Sélectionnez le groupe que vous devez configurer dans la liste des groupes. Vous pouvez alors cocher ou non les différentes actions ou menus disponibles pour les utilisateurs.

#### 5.5.4 Autre option

*Nombre maximal de tentative de connexion avant blocage de l'utilisateur :* si l'utilisateur entre de trop nombreuses fois un mauvais mot de passe, son compte est bloqué. Vous pouvez fixer ici le nombre de tentatives qu'il peut faire avant blocage du compte.

#### 5.5.5 Débloquer un utilisateur

| Nom de la base de donn | iée:      |
|------------------------|-----------|
| COL00001F              |           |
| Identifiant :          |           |
| marc                   |           |
| Mot de passe           |           |
| ••••                   |           |
| Se souvenir de moi     |           |
|                        | CONNEXION |
|                        |           |
|                        |           |

Pour débloquer un utilisateur, vous devez vous connecter à votre interface WebMonitor en utilisant un autre utilisateur, qui appartient à un groupe qui dispose les droits sur la gestion des utilisateurs.

Allez dans le menu Paramètres / Gestion des utilisateurs.

Cliquez sur le bouton *Compte bloqué* correspondant à l'utilisateur que vous souhaitez débloquer. L'utilisateur est alors réactivé.

| Tableau de bord         |    |             | -       |        |             | []        |                |                     |          |           |                 |
|-------------------------|----|-------------|---------|--------|-------------|-----------|----------------|---------------------|----------|-----------|-----------------|
| a 7                     | Ut | ilisateurs  | Groupes | Droits | des groupes | Autre opt | ion            |                     |          |           |                 |
| Journal des alertes     | ID | Identifiant | Adresse | E-mait | Numéro de   | téléphone | Groupe         | Dernière connexion  |          | Action    |                 |
| Rapports                | 14 | manager     |         |        |             |           | managers       | 2014/10/27 09:11:43 | MODIFIER | SUPPRIMER | COMPTE DÉBLOQUÉ |
| • Paramètres            | 7  | COL00001F   | titi@t  | oto.fr |             |           | administrators | 2014/11/06 15:26:24 |          | MODIFIE   | R               |
| Appareils               | 15 | client      |         |        |             |           | administrators | 2014/10/03 11:02:08 | MODIFIER | SUPPRIMER | COMPTE DÉBLOQUÉ |
| Mise à jour<br>firmware | 16 | marc        |         |        |             |           |                |                     | MODIFIER | SUPPRIMER | COMPTE BLOQUÉ   |
| Interface               |    |             |         |        |             |           |                |                     |          |           |                 |
| Serveur email           |    |             |         |        |             |           |                |                     |          |           |                 |
| Rapport email           |    |             |         |        |             |           |                |                     |          |           |                 |
| Alerte email            |    |             |         |        |             |           |                |                     |          |           |                 |
| Groupe de longers       |    |             |         |        |             |           |                |                     |          |           |                 |